# 指定決済注文 ポジションを指定して決済する方法

ポジションを指定して決済する場合は、【ポジション一覧】から決済注文を発注します。 基本となる決済注文の発注方法です。

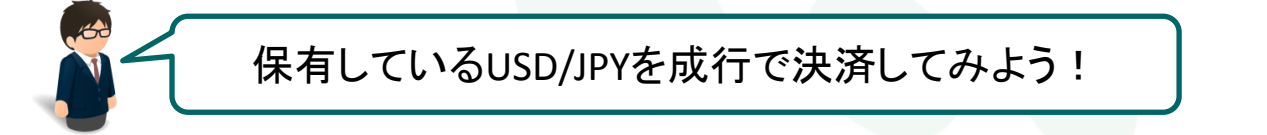

### 【操作方法】

①【ポジション一覧】に表示されているポジションから、決済したいポジションをクリックします。

| 🖽 मण्ण्ये – 🖺 🗾 🗖 🗾 🗖 🖉 |                  |         |    |                   |       |         |         |       |         |         |      |
|-------------------------|------------------|---------|----|-------------------|-------|---------|---------|-------|---------|---------|------|
|                         | 決済注文 ▼ →括決済注文 ▼  |         |    | CSV出力 全通貨 🔽 全売買 🔽 |       |         |         | 全決済注文 |         |         |      |
| C                       | ポジション番号          | 通貨ペア    | 売買 | 約定Lot数            | 残Lot数 | 約定価格    | 評価レート   | pip損益 | ポジション損益 | 未実現スワップ | 評価打卸 |
|                         | 1306180010006514 | EUR/JPY | 買  | 1                 | 1     | 126.569 | 126.532 |       | -37     | 0       | 4    |
|                         | 1306180010006418 | USD/JPY | 買  |                   | 1     | 94.836  | 94.811  | -25   | -25     |         |      |
|                         |                  |         |    | $\wedge$          |       |         |         |       |         |         |      |
|                         |                  |         |    |                   |       |         |         |       |         |         |      |

②クリックしたポジションの背景が白く反転し、左端のチェックボックスにチェックが入ります。

| 副 ポジション一覧                           |              |                    |          |    |        |       |         |         |       | - <b>-</b> × |         |          |
|-------------------------------------|--------------|--------------------|----------|----|--------|-------|---------|---------|-------|--------------|---------|----------|
| - 決済注文 ▼ 一括決済注文 ▼ CSV出力 全通貨 ▼ 全売買 ▼ |              |                    |          |    |        |       |         |         |       | :決済注文        |         |          |
|                                     | $\checkmark$ | ポジション番号            | 通貨ペア     | 売買 | 約定Lot数 | 残Lot数 | 約定価格    | 評価レート   | pip損益 | ポジション損益      | 未実現スワップ | 評価打≇     |
|                                     |              | 1306.1800100065.14 | EUR/JPY. |    | 1      | 1     | 126.569 | 126.528 | -41   | -41          | 0       | <u> </u> |
|                                     | $\checkmark$ | 1306180010006418   | USD/JPY  | 買  | 1      | 1     | 94.836  | 94.812  | -24   | -24          | 0       | 7        |

#### ③画面左上の【決済注文】をクリックします。

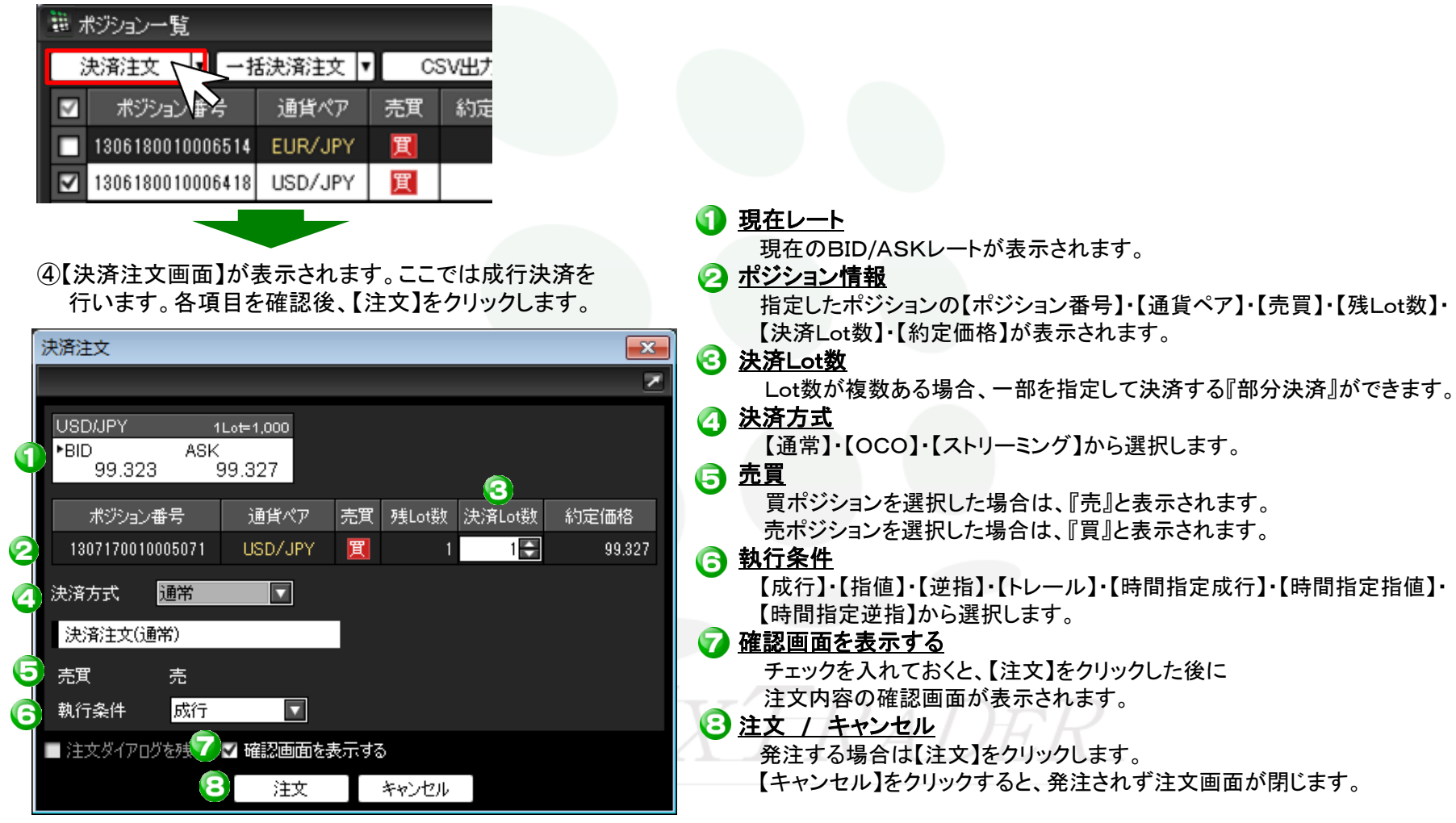

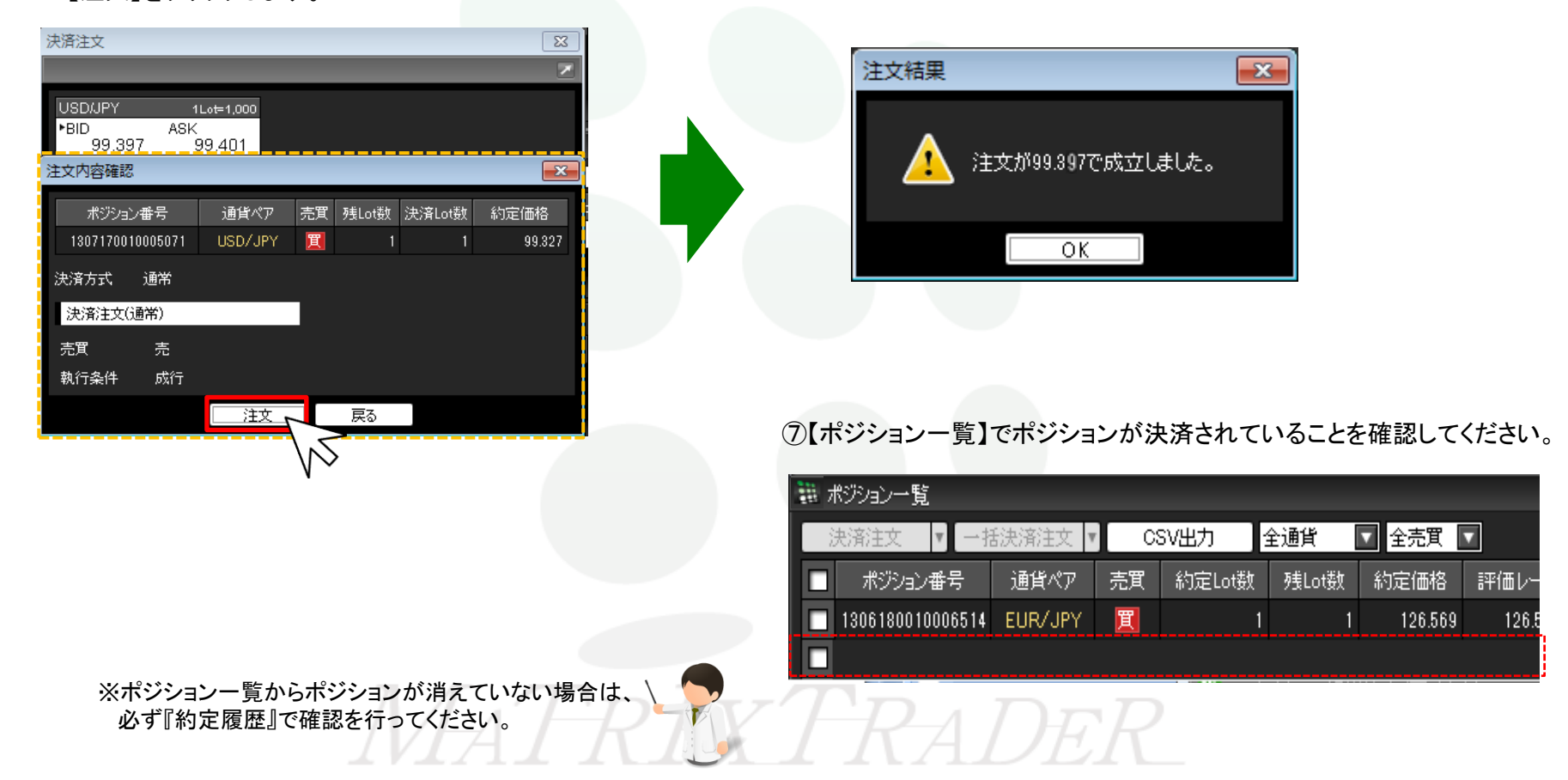

⑥【注文結果画面】が表示され、注文が成立しました。

#### ⑤【注文確認画面】が表示されますので、内容を確認後、 【注文】をクリックします。

## オススX!! 便利な方法

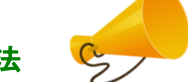

手順①でポジションの行を右クリックすると、【執行条件】メニューが表示されます。操作をショートカットすることができます。

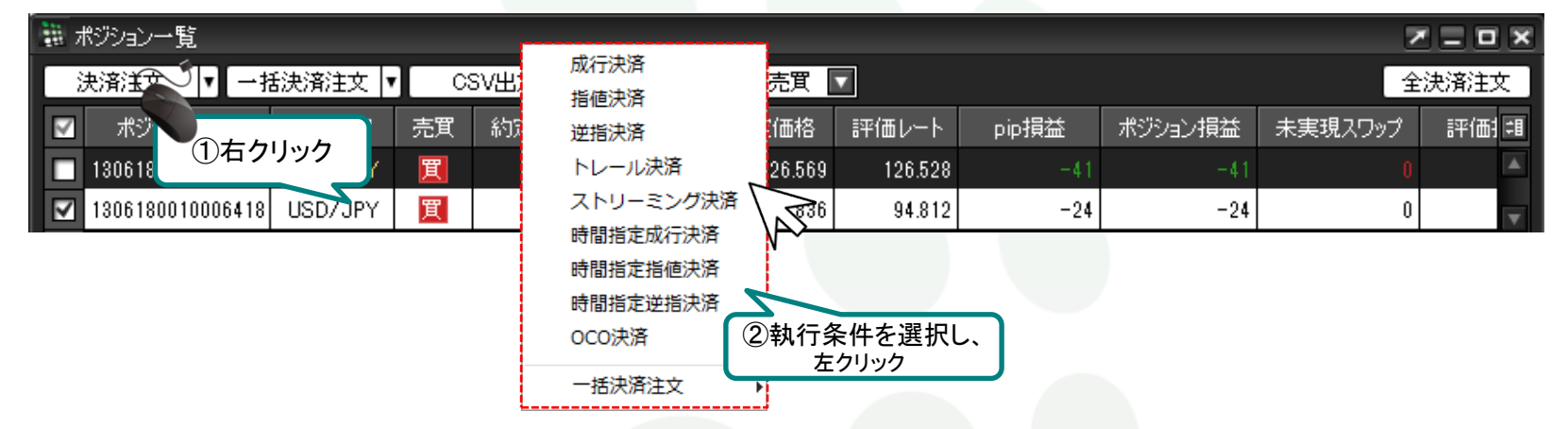

②【決済注文】ボタンの右側の 🔽 をクリックすると、【執行条件】メニューが表示されます。

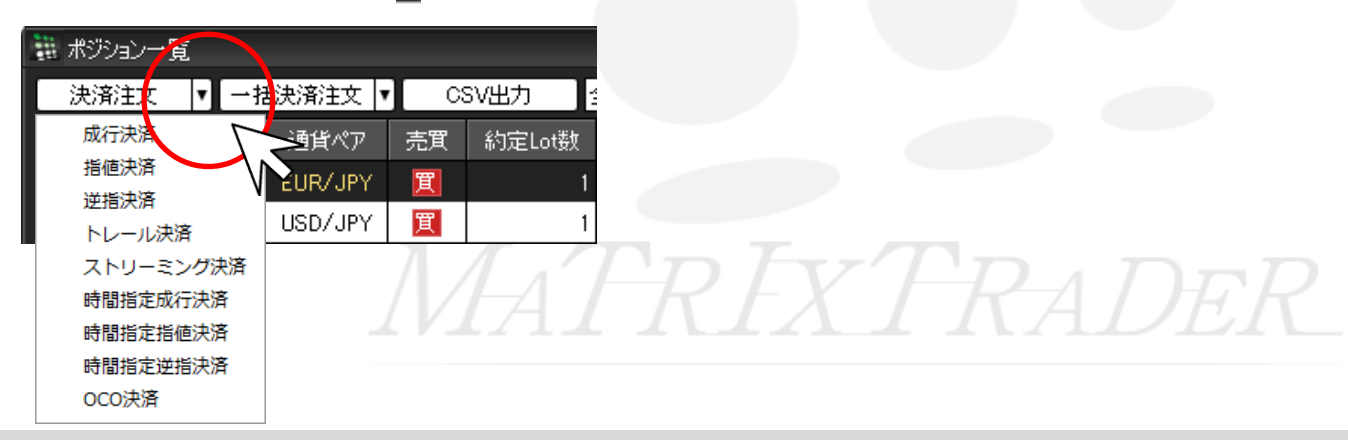

►